### **Registering for CLEP/DSST Exams**

To register for a CLEP/DSST exam go to https://www.wilmu.edu/doverafb/.

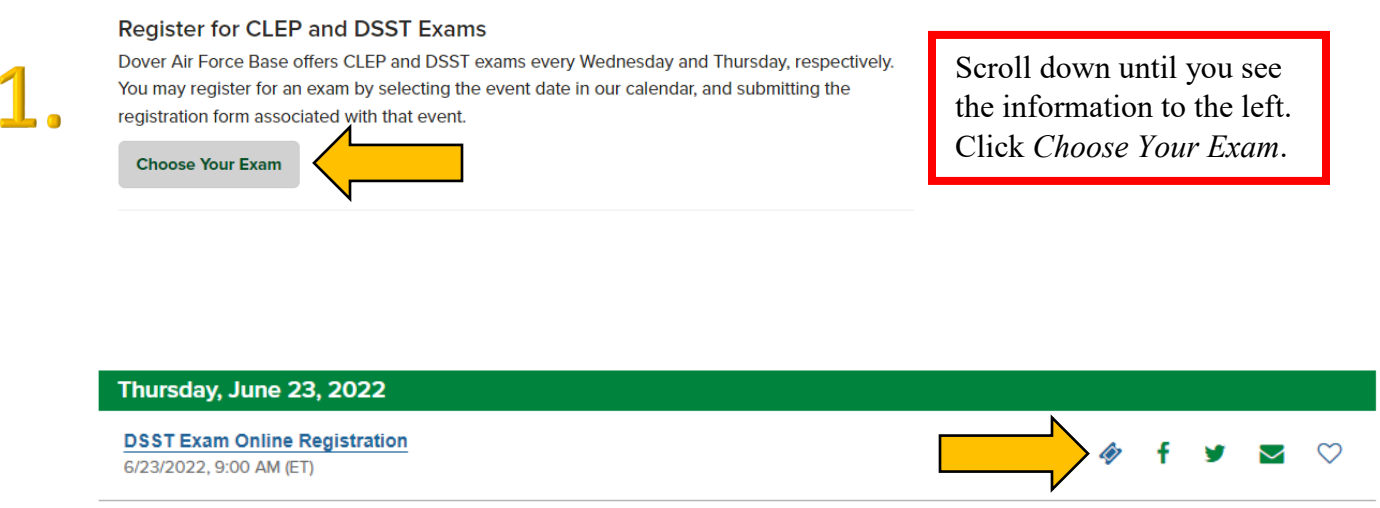

| Monday, June 27, 2022                                           |                                                                                                    |   |   |   |              |              |
|-----------------------------------------------------------------|----------------------------------------------------------------------------------------------------|---|---|---|--------------|--------------|
| DSST Speech Exam Online Registration<br>6/27/2022, 9:00 AM (ET) | Exam Online Registration<br>AM (ET) Click the ticket icon for the date you<br>would like to test. CLEP exams are | Ŵ | f | y |              | $\heartsuit$ |
| Tuesday, June 28, 2022                                          | taken on Tues and Wed, DSST exams                                                                                |   |   |   |              |              |
| CLEP Exam Online Registration<br>6/28/2022, 9:00 AM (ET)        | exam is taken on Mon. All are at 0900.                                                                           | Ŵ | f | y | $\mathbf{>}$ | $\heartsuit$ |

2.

| Begistration                           |                                                                                   |                                                  |                       |                      |               | ^ |
|----------------------------------------|-----------------------------------------------------------------------------------|--------------------------------------------------|-----------------------|----------------------|---------------|---|
| Name                                   | Description                                                                       |                                                  |                       | Pictures             | Quantity      |   |
| CLEP Exam Registration                 | Please type "1" in que                                                            | antity and click "update" to proceed to t        | he registration form. |                      | 1             |   |
| * Required Fields                      |                                                                                   |                                                  |                       |                      |               |   |
| CLEP Exam Registrati                   | ion (1)                                                                           |                                                  |                       |                      |               | × |
| * First Name                           |                                                                                   | * Last Name                                      |                       | * Email Address      |               |   |
| Jane                                   |                                                                                   | Smith                                            |                       | jane.smith@yahoo.com | 1             |   |
| * Phone                                |                                                                                   | * Military Affiliation                           |                       | * Squadron           |               |   |
| 302-555-1234                           |                                                                                   | Active Duty 🗸                                    |                       | 436 FSS              |               |   |
| * I have read the direc                | tions above and understand that I must                                            | * Choose Your Exam                               |                       |                      |               |   |
| bring my Exam Ticket<br>to reschedule. | with me the day of my exam or I will have                                         | Principles of Management                         | ~                     |                      |               |   |
| $\checkmark$                           |                                                                                   |                                                  |                       |                      |               |   |
|                                        | After typing "1" in<br>box, the Exam Re<br>information will p<br>all data fields. | n the Quantity<br>gistration<br>opulate. Fill in |                       |                      | + ADD TO CART |   |

| Name                                 |                                      |                    |                            |                     | Quantity |
|--------------------------------------|--------------------------------------|--------------------|----------------------------|---------------------|----------|
| CLEP Exam Registration<br>Jane Smith | jane.smith@yahoo.com                 | ×                  | Confirm yo<br>registration | our seat            | 1        |
| Order Contact Information            | on                                   |                    |                            |                     |          |
| FIRST NAME                           | LAST NAME                            |                    |                            | EMAIL               |          |
| Jane                                 | Smith                                |                    |                            | jane.smith@yahoo.co | m        |
| Want to track your purchases, cr     | reate a list of favorite events, and | create event subsc | riptions? Add a password b | elow.               |          |
|                                      |                                      |                    |                            |                     |          |
|                                      |                                      |                    |                            |                     |          |
|                                      |                                      |                    |                            |                     |          |

### IF YOU ARE TAKING A DSST EXAM, YOU CAN STOP HERE!! IF YOU ARE TAKING A CLEP EXAM, YOU ARE NOT DONE!!

### Register/log in at <u>https://www.collegeboard.org/</u>.

|    | ✓ Or CollegeBoard             |                                                       | Sign In 🤗 Search          | ٩        |
|----|-------------------------------|-------------------------------------------------------|---------------------------|----------|
|    |                               |                                                       | Get Help Student or Prof  | essional |
| 5. | Welcome back. Please sign in. | If creating a new account, to make a Student account. | be sure                   |          |
|    | Username                      | Forgot username?                                      | Don't have an account?    |          |
|    | Password                      | Forgot password?                                      | Create Account            |          |
|    | Sign In her me                |                                                       |                           |          |
| 6. | ACCUPLACER                    | >                                                     |                           |          |
|    | CLEP                          | >                                                     |                           |          |
|    | Higher Ed Search              | >                                                     | Scroll down until you see | e the    |
|    | CSS Profile                   | >                                                     | <i>CLEP</i> .             | IICK     |
|    | PowerFAIDS                    | >                                                     |                           |          |

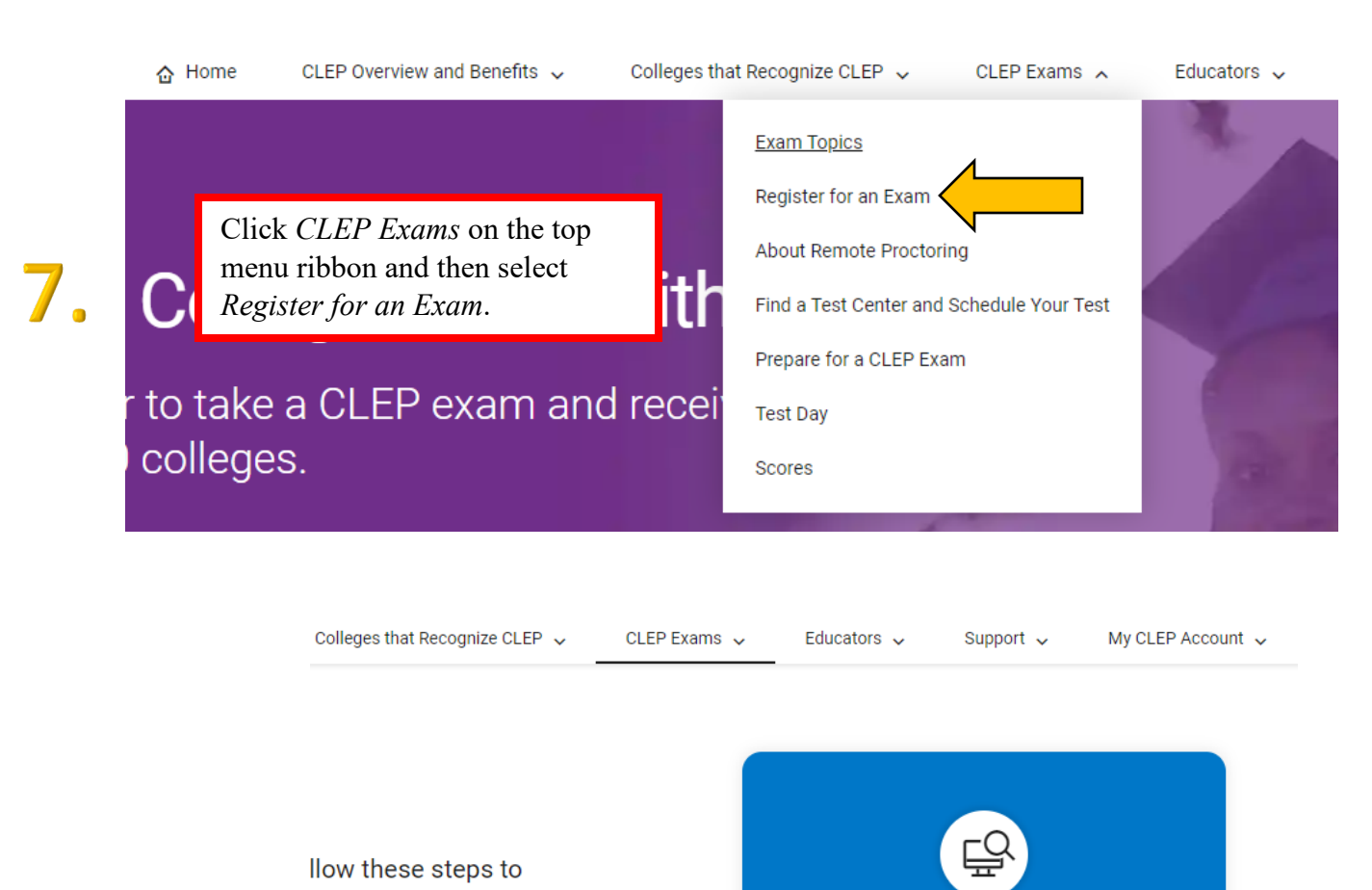

8.

**Business** 

ds, request

### Financial Accounting

The Financial Accounting exam focuses on the skills and concepts taught in an introductory financial accounting course.

### Scroll down until you see the exam you registered for at Wilmington's site. Click the arrow

 $\rightarrow$ 

Select your CLEP exam to begin registration.

**Register Now** 

### introductory busine: Exam | \$89.00

Information \$

The Information Sy:

### **Principles of Management**

The Principles of Management exam requires knowledge of human resources and operational and functional aspects of management.

Exam | \$89.00

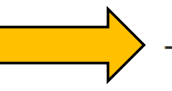

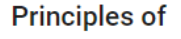

The Principles of Ma markets, marketing

Exam | \$89.00

# 

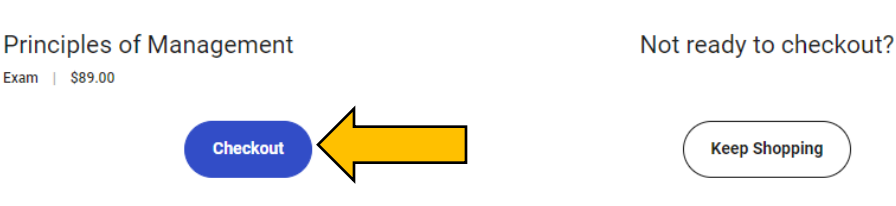

### Your Shopping Cart

11.

12.

You are currently not logged into your CLEP My Account. To see more options in your shopping cart, Sign in or Sign Up.

Acceptable payments are valid credit or debit cards. If you are eligible for DANTES funding, each individual exam total will reflect its application if considered valid. Are you eligible for DANTES funding? Check eligibility rules (pdf).

| EXAM/ITEM NAME           | ITEM DETAILS   | UNIT<br>PRICE | QTY      | DISCOUNTS | TOTAL   |
|--------------------------|----------------|---------------|----------|-----------|---------|
| Principles of Management | 130065350 EXAM | \$89.00       | 1 remove | N/A       | \$89.00 |

Shipping and tax will be calculated during checkout, if applicable. Subtotal: \$89.00 Additional test center fees may apply when taking the exam.

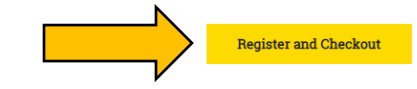

**Do not panic** when you see an \$89 charge in the cart. It will go away!

| Do you | have a | government iss | ued ID? |
|--------|--------|----------------|---------|
|--------|--------|----------------|---------|

Are you eligible for DANTES funding and are not a veteran?

Please Select a DANTES Category:

Branch of Service:

You will now register with your personal information and answer general questions. Make certain you select the correct military options when prompted.

| Yes 🗸 🤨                               |   |
|---------------------------------------|---|
| Yes<br>DANTES Eligibility Rules (pdf) | ~ |
| A member of the military              | ~ |
| Air Force                             | ~ |
| Active Duty                           | ~ |
| Enlisted Personnel                    | ~ |
| Pay Grade 3                           | ~ |

### Please select your Preferred Test Center

You must select where to test-at a CLEP test center OR at home with remote proctoring.

CLEP test center: You must contact the center directly to schedule your exam and get information about proctoring fees (separate from your CLEP exam fee) and cancellation policies. You can test at any CLEP test center, not only the preferred center you select today. If you require a testing accommodation, contact your test center well in advance of the exam date to make the necessary arrangements.

| 1 | Λ |  |
|---|---|--|
| ┛ | ÷ |  |

15.

13.

Remote proctoring: You'll be charged a \$30 proctoring fee at checkout. Later, you'll receive an email with instructions for scheduling your exam with Proctortrack. The administrative fee is refundable within 7 days of purchase. After 7 days, you won't receive a refund. If you require a testing accommodation, you must get approval from the College Board prior to completing your CLEP registration.

| Where would                                                                                  | you like to take yo                                                                               | ur exam?                                                                                            |                                                                        |                                        |                                               |                                                            |                       |
|----------------------------------------------------------------------------------------------|---------------------------------------------------------------------------------------------------|----------------------------------------------------------------------------------------------------|------------------------------------------------------------------------|----------------------------------------|-----------------------------------------------|------------------------------------------------------------|-----------------------|
| ● At a CLEP                                                                                  | Test Center                                                                                       |                                                                                                    |                                                                        |                                        |                                               |                                                            |                       |
| Find a test                                                                                  | Center                                                                                            |                                                                                                    |                                                                        |                                        |                                               |                                                            |                       |
| ⊖ At home u                                                                                  | sing remote proctorir                                                                             | ng                                                                                                  |                                                                        |                                        |                                               |                                                            |                       |
| Exit                                                                                         | Previous                                                                                          | Save and Continu                                                                                    | •                                                                      |                                        |                                               |                                                            |                       |
| We reserve the right to a changes or updates.<br>If you have questions al                    | hange the terms of this Priva<br>out this Policy or College Bo<br>ree to the Privacy Policy outli | acy Policy from time to time by<br>ard privacy practices, please c<br>ined above.                   | nt: You mu<br>that the                                                 | ust selec<br>\$89 ch                   | te you to review this<br>these<br>arge wi     | Privacy Policy periodically f<br>options so<br>Il disappea | or any<br>I <b>T.</b> |
| You may not repeat an e<br>invalid, your score will b<br>11, 2010, DANTES no lo              | xam for the same title within<br>e canceled and any test fees<br>iger funds retesting on previo   | three months of the initial tes<br>will be forfeited. Inquire about<br>ously funded CLEP exams with | ing<br>your college's regulations bef<br>the same title. However, serv | ore registering for<br>ice members may | retesting. DANTES-fi<br>personally fund a ref | unded examinees: Effective<br>test after waiting three mon | December<br>ths.      |
| Colleg e Compositi<br>I understand and ag<br>As uveteran, I plan :<br>When did you decide to | on<br>ree to the CLEP retest policy<br>o seek reimbursement from r<br>take this CLEP exam?        | outlined above.<br>the U.S. Department of Veterai                                                   | s Affairs for this exam. For m                                         | nore information, g                    | o to the CLEP for Vel                         | erans section.                                             |                       |
| Within the last 3 n                                                                          | ionths                                                                                            |                                                                                                    |                                                                        |                                        |                                               |                                                            | ~                     |
|                                                                                              |                                                                                                   |                                                                                                    |                                                                        |                                        |                                               |                                                            |                       |

#### Send Score Information

CLEP offers two complimentary score sends to institutions of your choice. For each expour exam score. You can't send scores to yourself or any private residence. In addition additional score send requests made after your test date.

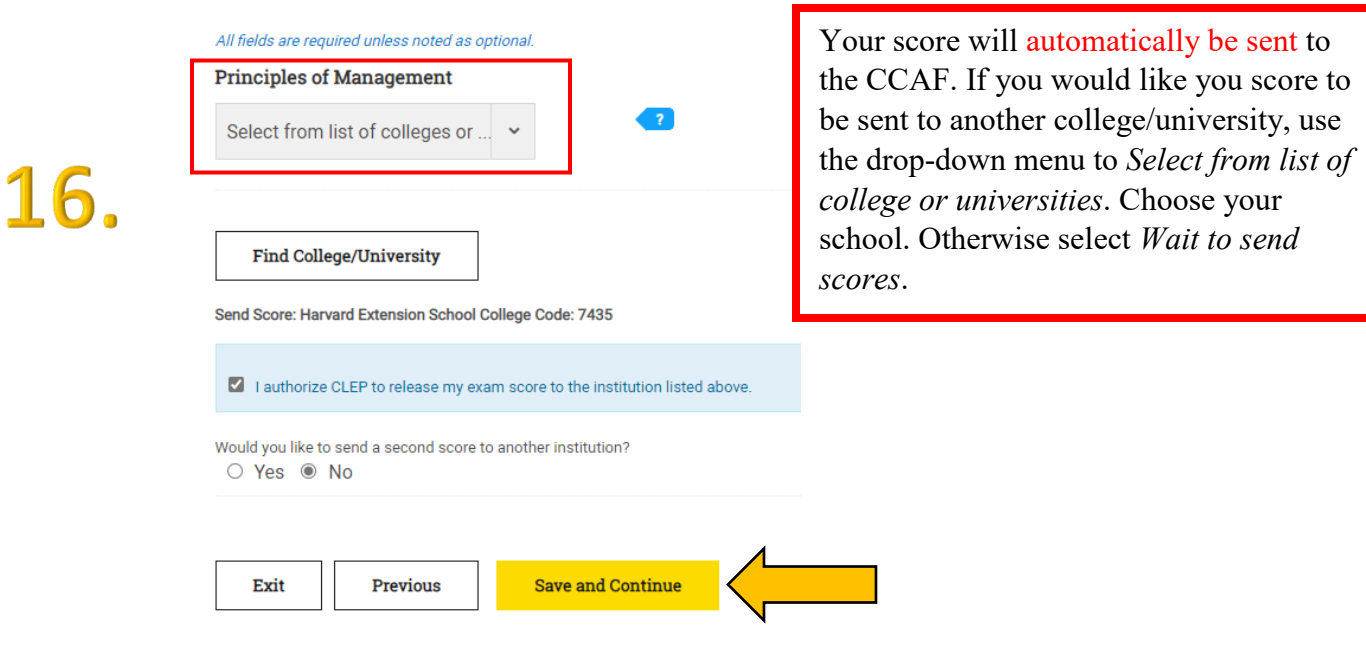

Please review your order

| EXAM/ITEM NAME                                                                                                    | ITEM DETAILS                                                                                                    | UNIT<br>PRICE | QTY      | FUNDING<br>ACTIONS | TOTAL  |
|----------------------------------------------------------------------------------------------------|----------------------------------------------------------------------------------------------------|---------------|----------|--------------------|--------|
| Principles of Management<br>Institution: (7435) Harvard Extension School<br>address: Undergraduate Degree Programs 51 Brattle St Floor 5 Cambridge MA US 02138<br>Edit | 130065350 EXAM                                                                                                    | \$89.00       | 1 remove | DANTES Self Funded | \$0.00 |
|                                                                                                    | Shipping and tax will be calculated during checkout, if applicable.<br>Additional test center fees may apply when taking the exam. |               |          |                    |        |
| What is a promotion? Enter a Promo Code                                                                                                    |                                                                                                    |               |          |                    |        |
| Do you have an exam voucher? Enter Voucher                                                                                                    |                                                                                                    |               |          |                    | oucher |

## The total should now read \$0.00

CLEP exam fee), registration dates and deadlines after

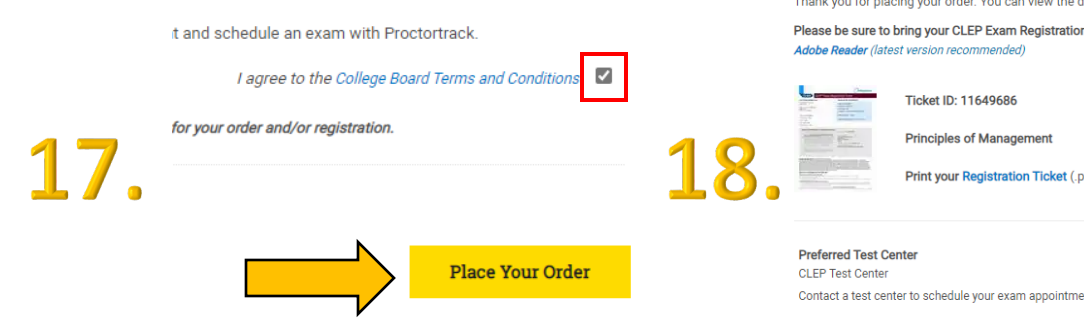

CLEP' 🖯 CollegeBoard

### **CLEP Exam Registration Ticket**

### TEST TAKER INFORMATION:

First Name, MI, Last Name:

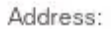

### Country: United States

Government Issued ID: Yes

Gender: Female

Dantes Funded

### SCHEDULE YOUR CLEP EXAM:

### If you're testing at a CLEP test center:

Visit clep.collegeboard.org/test-center-search to find a test center for your exam. You may test at any official CLEP test center but MUST contact the center directly to schedule your exam.

Date of Birth:

#### If you're testing at home with remote proctoring:

Within 24 hours after registering for your CLEP exam, you'll receive an email from CLEP with a link to create an account and schedule your exam with Proctortrack, CLEP's remote proctoring vendor. You'll need your ticket ID to set up your Proctortrack account.

**REGISTRATION INFORMATION:** 

TICKET ID: 11649686

EXAM TITLE: Principles of Management

PREFERRED TEST CENTER: CLEP test center

SCORE RECIPIENT: Harvard Extension School

USE TICKET BEFORE: December 30, 2022

Record your exam day details: Test Date:

Time:

Test Center Name and Address:

Test Center Phone Number:

Test Center Email:

#### WHAT TO BRING ON EXAM DAY

### Bring to CLEP test center or remote proctoring exam appointment:

 Acceptable and valid form of photo identification (the name listed on your IDs must exactly match the name printed on this ticket) Visit clep.collegeboard.org/exam-day-info for details.

### Bring this ticket with you on your test day!

### **Order Confirmation**

Thank you for placing your order. You can view the details of your order by clicking on the order ID: 2164766 Please be sure to bring your CLEP Exam Registration Ticket(s) for EACH exam to the test center at the time of te

Contact a test center to schedule your exam appointment. Find a test center